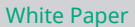

# **Anritsu** envision : ensure

# Using Anritsu's Handheld InterferenceHunter MA2700A

Anritsu's Handheld InterferenceHunter, the MA2700A, is a tool designed to make locating signals through direction finding easier and quicker.

Traditionally, RF Engineers would find signals using a spectrum analyzer, a directional antenna, a compass, and a map. The engineer would take directional bearings to the signal, mark the results on the map (which needs to be properly oriented to the surrounding terrain) and continue the process until the signal was found by triangulation and successive approximation. The technique takes quite a bit of time and requires considerable RF, map, and compass skills.

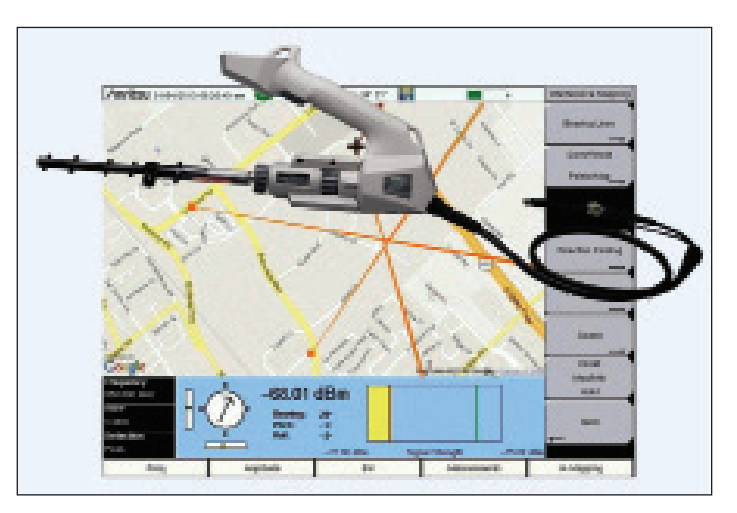

Figure 1. Anritsu's MA2700A Handheld InterferenceHunter

The MA2700A works with Anritsu handheld spectrum analyzers in the Spectrum Master, Site Master, Cell Master, and BTS Master families to greatly simplify the signal mapping process. The MA2700A is a member of Anritsu's Spectrum assurance solutions.

# **Overview**

The MA2700A allows users to record bearings to the signal-of-interest by simply pulling the trigger when pointing at the signal. The position and compass direction of the antenna is automatically recorded on a map within the host spectrum analyzer. The MA2700A uses GPS and a built-in compass to take care of the map reading part of the task, freeing up users to concentrate on finding the signal.

The process goes like this:

- 1. Use Anritsu software to generate a map for your spectrum analyzer
- 2. Select an antenna for the frequency band you are working with
- 3. Select a bandpass pre-filter for the band
- 4. Travel to a site where the signal can be seen
- 5. Set up the spectrum analyzer to display the signal to best advantage
- 6. Go to interference mapping mode
- 7. Find the direction to the signal and pull the trigger
- 8. Repeat the direction finding process from several locations
- 9. Travel to the point where the bearings intersect and repeat the direction finding process until the signal is found

Let's take a look at each of these steps in turn.

# **Generating the Map**

Anritsu provides easyMap Tools<sup>™</sup> as a part of the Anrtisu Software Tool Box. It's a free download from Anritsu. The software allows you to capture geo-referenced maps of your area, to your PC, suitable for use on Anritsu's handheld spectrum analyzers. These maps allow you to pan and zoom on the analyzer, giving you great flexibility when in the field. You need internet access to download the map, and a USB stick to transfer the map to the spectrum analyzer. Further instructions can be found in the easyMap help file.

# Select an Antenna

There are many different directional antennas available. If you don't already have a suitable antenna, Anritsu provides a selection of robust antennas for your convenience, which are described in the "Antennas and Antenna Kits Technical Data Sheet." Useful antenna categories include Yagi, Log Periodic, and Loop antennas. Each have their pros and cons which we will review in this section.

## Yagi Antenna

Traditionally, a Yagi antenna is used for direction finding. They have:

- Good directivity, which means that it is easy to figure out when the antenna is pointing at the signal
- Good front-to-back ratio, which is very useful when checking for reflections.
- Generally low side lobes, which means that it's not too likely you will be misled by signals received from a minor lobe, which would throw off the direction finding.

The biggest disadvantage with a Yagi is that they tend to have a fairly narrow frequency band. You might need one Yagi for signals between 800 and 900 MHz and a different one for signals between 900 and 1000 MHz. If you work with a fixed set of receive frequencies, this becomes a minor issue. If it's possible to use a Yagi, it's normally the easiest antenna to use.

## Log Periodic

A Log Periodic antenna has the broadest frequency range. Each antenna can cover a wide range of frequencies. The trade-off is that they have less directivity, and the antenna pattern changes with frequency. In practice, it may be harder to establish a direction with a Log-Periodic as the main beam is broad and the minor lobes of the antenna may be strong enough to be potentially confused with the main beam.

One technique to deal with this is to set up the spectrum analyzer with a Normal and a Max-Hold trace, which allows you to see small differences in amplitude easier.

## Loop Antenna

Loop antennas are used for lower frequency ranges, as Yagis or Log Periodics designed for these frequencies become way too large to be transportable. Loop antennas may have a bi-directional pattern, so you need to be aware that there may be a 180 degree ambiguity in the signal direction. Taking multiple bearings from different places can resolve this, as you will see the bearings taken in the direction of the signal converge.

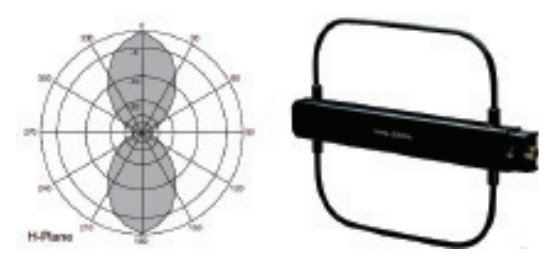

Figure 4. Loop antennas

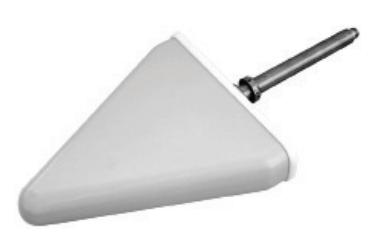

Figure 3. A Log-Periodic antenna

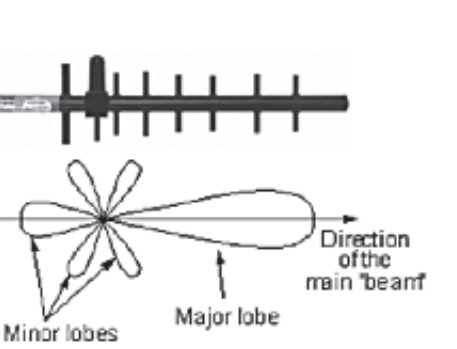

Figure 2. A Yagi antenna and its pattern

## **Bandpass Filter**

As discussed in the application note "RF Interference Hunting Concepts," an interfering signal does not need to be in-channel to desensitize a receiver, it only needs to be in-band. This concept applies to spectrum analyzers as well. After all, they are another type of radio receiver and have a very broad-band input.

If you are using your spectrum analyzer near a strong signal source, even if it's not within the instrument's span, it may be overloaded by the signal. For instance, if you are physically near a TV transmitter, the transmission, typically in the 50 MHz to 500 MHz range, may well cause your spectrum analyzer's receiver front end to overload, even if your span is set to, say, 1800 – 1900 MHz. Other sources of overloads may be closer to the frequency band you are working with, for instance, transmissions from other cellular providers, commercial FM radio, Wi-Fi, or public safety transmissions.

The solution is to use a bandpass filter as a pre-filter on the input of the spectrum analyzer. Anritsu has a set of bandpass filters suitable for use as pre-filters with the MA2700A that will resolve this problem. Use of a pre-filter, though not required, may prevent some very frustrating interference hunting experiences. For more details, see the Anritsu "Bandpass Filters Technical Data Sheet."

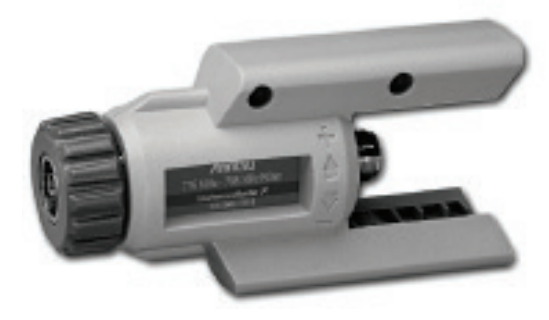

Figure 5. Bandpass filter

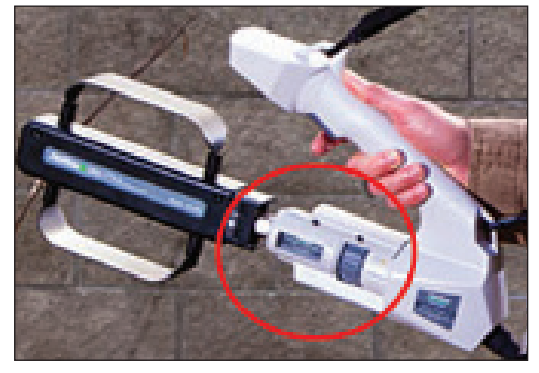

Figure 6. Pre-filter (bandpass filter) in place between an antenna and the MA2700A

## **Getting Started**

It's almost too simple to mention, but if you can't see a signal, you can't find a signal. And interfering signals don't have a clearly defined coverage area, by definition. So how do you find a starting location?

A good place to start is at the affected tower and the affected sector receiver. The Rx test port on an affected cellular sector will show the interfering signal. After all, if it's not present at the input to the receiver, it's not interference! The Rx test port has the advantage of using the affected Rx antenna, so it has the height and coverage pattern of the sector. It also is affected by any base station sector pre-filters that may be installed, so if a suspect signal has been filtered out, it's not a problem and you don't need to fix it!

Once you see an interfering signal, you need to set up the spectrum analyzer to best display the signal. Here's a quick process to set up the spectrum analyzer:

- Center the signal-of-interest on the screen
- Span down to remove other signals from the screen
- Turn the preamp on
- Set the reference level so that the signal is 20 or 30 dB below the top of the screen for headroom. This allows you some margin when moving around chasing the signal.
- Set the span so that the interfering signal takes up about half of the display width. This allows you to view the true shape of the signal and gives you another check that you really are viewing the same signal you started chasing.

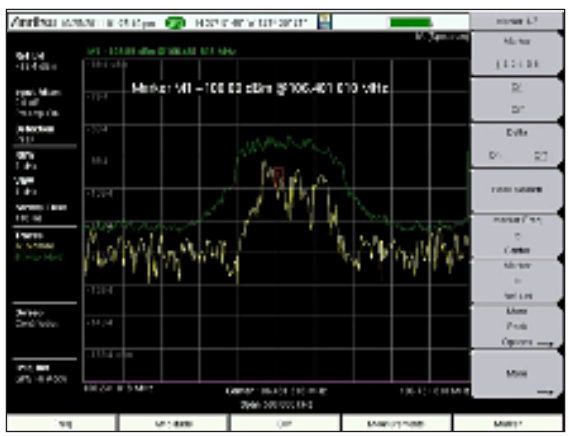

Figure 7. Signal centered on screen with Max-Hold enabled

- Set the sweep mode to "Fast"
- Pulsed signals will benefit by going to "Burst" signal detection mode
- Set Trace B to Max-Hold, while leaving Trace A on Normal. The Max-Hold trace records your maximum signal strength while the normal trace shows the current signal level. This makes it really clear when your antenna is pointing at the maximum signal.
- Characterize the signal. It's critical to know the signal shape, bandwidth, power, and time of occurrence.

For more information on this topic, see the Anritsu application note "RF Interference Hunting Concepts."

## **Using a Ground Level Antenna**

Now that the signal has been characterized, and the spectrum analyzer set up to view the signal, it's time to locate the signal from a ground level antenna. This may be simple, if the signal is present at the foot of the base station. If buildings or terrain are blocking the signal from reaching the foot of the base station, the task gets more complex. Try driving around, or traveling to high spots or roof tops in the affected sector. Once you can receive the signal from ground level, you can start the hunt.

Anritsu has other signal hunting and monitoring tools to help in this situation. For more information, see the application notes listed in the Appendix and the Anritsu web site.

## **Mapping Mode**

At this point, it's time to enter the spectrum analyzer's signal mapping mode. To do this, you will need to:

- Set the spectrum analyzer to the "Interference Analyzer" mode
- Select the "Interference Mapping" measurement
- Enter "Save/Recall Points/Map," and "Recall a Map"
- Open the AZM map file you previously generated with easyMap Tools
- It's quite useful to leave the AZM file on the USB stick, and also save the resulting KML file there as well.
- The KML results file can be displayed in third party mapping programs such as Google Earth.

## Map the Signal

In the Interference Mapping mode, the signal strength is displayed as a yellow bar with Max-Hold and Min-Hold lines. The Signal strength display takes its measurements from the center frequency of the spectrum display, so it's important that the signal be centered in the display before going to the Interference Mapping mode, as mentioned above.

Once set up, rotate the Yagi around to find the direction of the strongest signal. Bear in mind that hills and buildings look like a mirror to many RF signals, and can produce strong reflections. Once the direction of the strongest signal is located, click the trigger on the MS2700A. This will place a line on the map, starting at your current location and aimed in the same direction as you have the antenna pointed. Now, move to a new location a few blocks, or perhaps

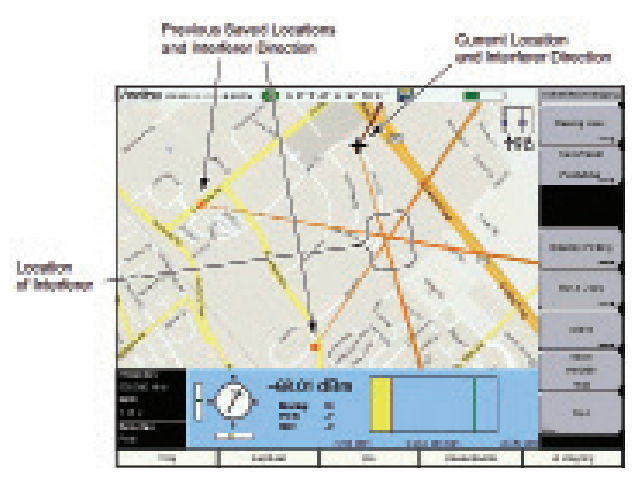

Figure 8. Plotting directions to an interference source on an embedded map

a few miles, away and repeat the direction finding process. After three or more lines have been plotted, you can go to the location where the majority of the lines converge. If the uncertainty is large, it might be good to go through another direction finding exercise at closer range. If the area is small, it might work well to use the directional antenna as a sniffer and walk towards the strongest signal. Don't forget that the signal may be elevated. It's worthwhile to move the directional antenna up and down occasionally to check for an elevated or depressed source.

# **Direction Finding Tips and Tricks**

One technique that works well at close range for screening out reflections is to step behind something that will shield you from the supposed source. If the signal is really coming from the direction you assume it is coming from, stepping behind a wall, building, shipping container, or van should shield your antenna from the signal and the signal strength should drop. If the signal is really coming from a radically different angle, the signal strength will not drop and you will know you have been chasing a reflection.

In heavily built-up urban areas, try to take your direction finding bearings from the tops of buildings. This will tend to eliminate many reflections that you would otherwise need to chase down to eliminate.

Another technique that works in urban areas is to drive to an intersection and take four signal strength measurements, one in each direction. Travel towards the strongest reading and take another set of readings at the next intersection. This tends to deal with multi-path issues.

You can also use the antenna's front-to-back ratio to your advantage. When you think you have a valid direction to the RF source, flip the antenna so it points in the opposite direction. The signal strength should go down by 20 dB or whatever the front-to-back ratio is for your antenna. If not, start thinking about reflections.

If you often deal with reflections, multi path, or dense urban areas, consider Anritsu's Mobile InterferenceHunter software, which is designed to untangle these sorts of issues.

## Locating the Source without a Map

While a mapping spectrum analyzer makes signal hunting easier, in some cases, a map is not needed. In the simplest cases, it can be faster to seek the signal with a directional antenna and a spectrum analyzer. Some signals can be found simply by pointing the directional antenna in the direction of the strongest signal and sighting along the antenna. Others can be found by walking or driving in the direction of the strongest signal. Both of these techniques assume that the source is fairly close.

In some cases, such as in-building signal searches, the analyzer's audio tone is designed to change in pitch with signal strength. With this setup, you can walk into a room with the spectrum analyzer and a directional antenna, turn in a circle, and look towards the location where the audio pitch is the highest. It's a quick method to clear a room.

A signal strength meter (figure 9) is available on many spectrum analyzers. The idea is to move a directional antenna around until you get the highest reading, move in the direction the antenna is pointing, and repeat the process. This can continue until the antenna is literally touching the source of the signal.

The advantage of a tone based system is that it allows the user to sight along the directional antenna while swinging it in a circle. This helps you spot likely objects that might be the signal source. The advantage of a meter based system is that it is easier to get exact highest readings, which help make sure that the antenna is pointing in the right direction.

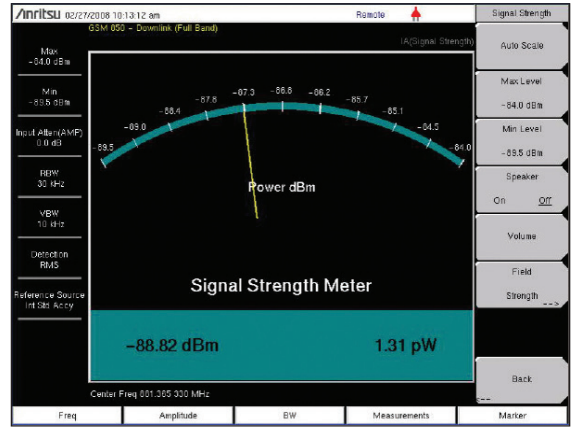

Figure 9. A signal strength meter

You can also use a two trace setup, with a Normal and

Max-Hold trace, as mentioned earlier, to do much the same task. This has the advantage that the peak signal value is always marked, and that any change in the signal is immediately apparent. After all, some of these interfering signals come from broken equipment and are inherently unstable.

If you use any of these non-mapped signal strength systems with an omnidirectional antenna, you will need to move around, seeking the strongest signal level. In small areas, this technique can be surprisingly fast.

# Locating the Source

Once you are close to the RF interference source, you can use some of the non-mapped techniques listed above to find the source. As mentioned above, it is even possible to end up with your antenna touching the source, if it is accessible from ground level.

It's helpful to look around for possible sources of the interference. If you are chasing an intermodulation signal, look for rust or poor metallic connections. If in a residential neighborhood, look for consumer grade RF devices, like the TV remote pictured in figure 10. Intentional jammers are also a possibility.

Nearby radio transmitters are always a possible source of RF interference. They have the signal strength, and only need the right (or

wrong) frequency, to become a problem. Antennas that are shared by multiple carriers are a great place for passive intermodulation (PIM). Finally, leaky cable TV lines or security cameras with an RF link can be an issue. The RF linked video cameras seem to be a particular problem as they seem to be freely exported/imported without regard to local RF spectrum assignments.

For more information on interference sources see the Anritsu application note "InterferenceHunting Concepts."

## What to Look for in a Signal Hunting Spectrum Analyzer

Some spectrum analyzers are more capable than others when looking for interference. Handheld spectrum analyzers clearly have an edge over bench instruments, since they can easily go to where the signal is.

Long battery life is important. If you are going to be spending hours away from power sources, good battery life is critical. 12 volt adapters for use in a car help, but in the end, you are likely to end up with the instrument in your hand, walking towards the interference source.

The ability to see small signals in the presence of large signals that may be nearby in the RF spectrum is important. This is specified as dynamic range. There are several different meanings to this term, depending on whose specification sheet you are looking at. However, for our purposes, we are talking about a spectrum analyzer that can see a small signal 90 or 100 dB below a strong signal, while both signals are present.

Another key capability is a fast sweep speed with a low resolution bandwidth. This allows the spectrum analyzer to sweep fast while still seeing a lot of detail. It's hard to pin down a set of numbers here, because there are so many combinations of sweep speed and resolution bandwidth possible.

Mapping is very useful when interference hunting. A key question during this process is "Where?" This is reflected in the common questions of "Where am I?", "What direction is the signal coming from?" or "Where is the interfering signal strongest?" Mapping provides the answer to these "Where?" questions.

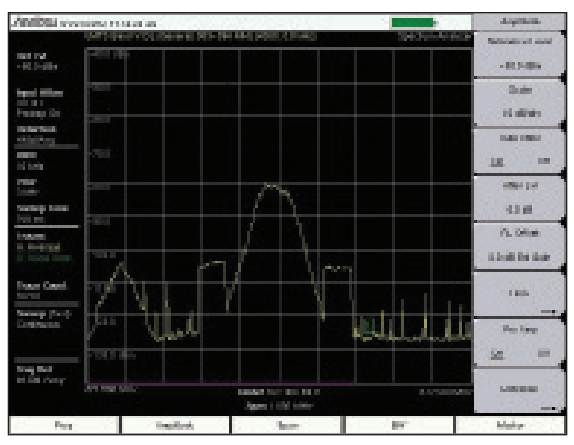

Figure 11. A fast sweep speed with good resolution

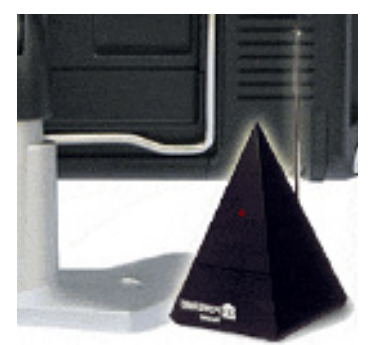

Figure 10. A broken RF TV remote can cause interference

## Summary

In this paper, we covered how to use the MA2700A Handheld InterferenceHunter to locate interference through direction finding. We went through the process of creating maps for the spectrum analyzer, selecting antennas and pre-filters, where to start looking for the interference, spectrum analyzer setup, taking bearings, and interpreting the results. In addition we discussed "last block" strategies for finding signals once we know we are close to the source.

The MA2700A is part of Anritsu's Spectrum Assurance solutions.

# Appendix: Signal Monitoring, Interference Hunting, and Coverage Mapping Application Notes from Anritsu Company

## Monitoring

## • Spectrum Monitoring Techniques

This is a Techniques application note focused on using a handheld spectrum analyzer to best advantage in remote monitoring situations. It covers instrument setup and the concepts behind those setups, as well as a variety of techniques for gathering and analyzing data.

## Applications of Remote Spectrum Monitoring

This application note is focused on Anritsu's dedicated remote monitoring solutions and the software that goes with those solutions. Many of the tips and concepts from the Techniques application note apply to using these headless units.

## **Interference Hunting**

## • Interference Hunting Concepts

This is a concepts application note focused on Interference. It's essential to recognize signals that are, and are not, causing interference to your radio system. This application note covers the definition, causes, and solutions to many common interference problems.

## Mobile InterferenceHunter

Anritsu's Mobile InterferenceHunter provides a reliable way to locate interfering signals by their strength, to within a block. This application note covers five use cases with detailed instructions for each case.

## • Identifying and Locating Cable TV Interference

This application specific primer covers how to use the Mobile InterferenceHunter to locate cable TV egress. This is a common cause of LTE uplink interference when cable TV installations are present.

## • Using Anritsu's Handheld InterfereneHunter MA2700A

Anritsu's Handheld InterferenceHunter, in combination with an Anritsu handheld spectrum analyzer, provides an easy way to locate signals by direction finding. The application note covers how to use the tool both with maps, in stand-alone mode, and in combination with the Mobile InterferenceHunter.

## **Coverage Mapping**

# • In-Building Mapping with the Anritsu S412E LMR Master and the MA8100A Series TRX NEON Signal Mapper

This application note covers how to use Anritsu's in-building geo-referenced signal mapping solution.

# 

### United States

Anritsu Company 1155 East Collins Boulevard, Suite 100, Richardson, TX, 75081 U.S.A. Toll Free: 1-800-267-4878 Phone: +1-972-644-1777 Fax: +1-972-671-1877

### • Canada

Anritsu Electronics Ltd. 700 Silver Seven Road, Suite 120, Kanata, Ontario K2V 1C3, Canada

Kanata, Ontario K2V 1C3, Canada Phone: +1-613-591-2003 Fax: +1-613-591-1006

## • Brazil

**Anritsu Electrônica Ltda.** Praça Amadeu Amaral, 27 - 1 Andar 01327-010 - Bela Vista - Sao Paulo - SP - Brazil Phone: +55-11-3283-2511 Fax: +55-11-3288-6940

### • Mexico

Anritsu Company, S.A. de C.V. Av. Ejército Nacional No. 579 Piso 9, Col. Granada 11520 México, D.F., México Phone: +52-55-1101-2370 Fax: +52-55-5254-3147

### United Kingdom

Anritsu EMEĂ Ltd. 200 Capability Green, Luton, Bedfordshire LU1 3LU, U.K. Phone: +44-1582-433280 Fax: +44-1582-731303

• France

### Anritsu S.A.

12 avenue du Québec, Batiment Iris 1-Silic 612, 91140 Villebon-sur-Yvette, France Phone: +33-1-60-92-15-50 Fax: +33-1-64-46-10-65

#### • Germany Anritsu GmbH

Nemetschek Haus, Konrad-Zuse-Platz 1 81829 München, Germany Phone: +49-89-442308-0 Fax: +49-89-442308-55

### • Italy

Anritsu S.r.l. Via Elio Vittorini 129, 00144 Roma Italy Phone: +39-06-509-9711 Fax: +39-06-502-2425

#### • Sweden Anritsu AB

Kistagången 20B, 164 40 KISTA, Sweden Phone: +46-8-534-707-00 Fax: +46-8-534-707-30

#### • Finland Anritsu AB Teknobulevardi 3-5, FI-01530 VANTAA, Finland Phone: +358-20-741-8100

Phone: +358-20-741-8100 Fax: +358-20-741-8111 • Denmark

### Anritsu A/S

Kay Fiskers Plads 9, 2300 Copenhagen S, Denmark Phone: +45-7211-2200 Fax: +45-7211-2210

#### • Russia Anritsu EMEA Ltd.

Representation Office in Russia

Tverskaya str. 16/2, bld. 1, 7th floor. Moscow, 125009, Russia Phone: +7-495-363-1694 Fax: +7-495-935-8962

### • Spain Anritsu EMEA Ltd.

Representation Office in Spain Edificio Cuzco IV, Po. de la Castellana, 141, Pta. 5 28046, Madrid, Spain Phone: +34-915-726-761 Fax: +34-915-726-621

### • United Arab Emirates Anritsu EMEA Ltd.

## Dubai Liaison Office

P O Box 500413 - Dubai Internet City Al Thuraya Building, Tower 1, Suite 701, 7th floor Dubai, United Arab Emirates Phone: +971-4-3670352 Fax: +971-4-3688460

## • India

Anritsu India Pvt Ltd. 2nd & 3rd Floor, #837/1, Binnamangla 1st Stage, Indiranagar, 100ft Road, Bangalore - 560038, India Phone: +91-80-4058-1300 Fax: +91-80-4058-1301

### Singapore

Anritsu Pte. Ltd. 11 Chang Charn Road, #04-01, Shriro House Singapore 159640 Phone: +65-6282-2400 Fax: +65-6282-2533

### • P. R. China (Shanghai) Anritsu (China) Co., Ltd.

27th Floor, Tower A, New Caohejing International Business Center No. 391 Gui Ping Road Shanghai, Xu Hui Di District, Shanghai 200233, P.R. China Phone: +86-21-6237-0898 Fax: +86-21-6237-0899

## • P. R. China (Hong Kong)

Anritsu Company Ltd. Unit 1006-7, 10/F., Greenfield Tower, Concordia Plaza, No. 1 Science Museum Road, Tsim Sha Tsui East, Kowloon, Hong Kong, P. R. China Phone: +852-2301-4980 Fax: +852-2301-4980

### • Japan

Anritsu Corporation 8-5, Tamura-cho, Atsugi-shi, Kanagawa, 243-0016 Japan Phone: +81-46-296-6509 Fax: +81-46-225-8359

### • Korea

Anritsu Corporation, Ltd. 5FL, 235 Pangyoyeok-ro, Bundang-gu, Seongnam-si, Gyeonggi-do, 13494 Korea Phone: +82-31-696-7750

• Australia

### Anritsu Pty Ltd.

Unit 20, 21-35 Ricketts Road, Mount Waverley, Victoria 3149, Australia Phone: +61-3-9558-8177 Fax: +61-3-9558-8255

### • Taiwan

Anritsu Company Inc. 7F, No. 316, Sec. 1, Neihu Rd., Taipei 114, Taiwan Phone: +886-2-8751-1816 Fax: +886-2-8751-1817

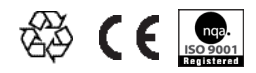